Il est possible d'annuler son plan de vol depuis SOFIA-Briefing si son statut est à l'état « Accepté ».

1) Une fois connecté, choisissez l'option « Mes dépôts de plan de vol » dans le menu utilisateur.

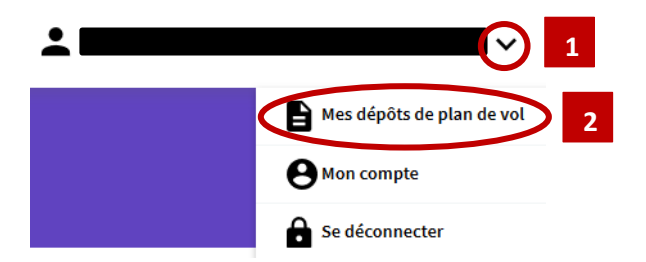

2) Cliquez sur la CARD du vol que vous souhaitez annuler puis cliquer sur « Annuler »

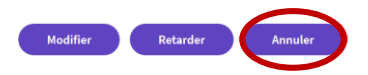

3) Attendez que l'annulation soit prise en compte en cliquant sur le bouton « Rafraichir »

4) La CARD du plan de vol annulé est déplacée dans la section « Terminés ».

Statut FPL : Annulé Demande : Annulation acceptée